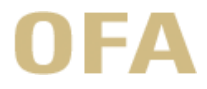

# OFA

## Brukerguide for gjennomføring av konkurranser under OFAs dynamiske innkjøpsordning (DIO) for vikartjenester til helsesektoren

| KGV                                                                                             | Mercell CTM (tidligere EU-Supply KGV)                        |  |  |  |
|-------------------------------------------------------------------------------------------------|--------------------------------------------------------------|--|--|--|
| Lenke                                                                                           | https://www.doffin.no/notices/2024-100849                    |  |  |  |
| <b>Navn DPS</b> Dynamisk innkjøpsordning (DIO) - vikartjenester til helsesektoren (sykepleiere, |                                                              |  |  |  |
|                                                                                                 | vernepleiere, helsefagarbeidere mv.)                         |  |  |  |
| Konkurranse-ID                                                                                  | 355584                                                       |  |  |  |
| Doffin-referanse                                                                                | 2024-100849                                                  |  |  |  |
| CPV-koder                                                                                       | 79624000-4 formidling av pleiepersonal                       |  |  |  |
|                                                                                                 | 79625000-1 formidling av medisinsk personal                  |  |  |  |
| KGV support                                                                                     | https://mercell.atlassian.net/servicedesk/customer/portal/14 |  |  |  |

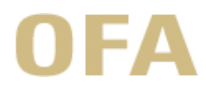

### Innhold

| 1 | Н   | vordaı | n få tilgang på konkurransedokumenter             | 3  |
|---|-----|--------|---------------------------------------------------|----|
|   | 1.1 | Logg   | inn i OFAs KGV, Mercell CTM (tidligere EU-Supply) | 3  |
|   | 1.2 | Finn   | DPSen i KGV                                       | 3  |
|   | 1.3 | Last   | ned konkurransedokumenter                         | 5  |
| 2 | Н   | vordai | n opprette en konkurranse under DPSen             | 6  |
|   | 2.1 | Орр    | rett konkurransen i KGV                           | 6  |
|   | 2.2 | Full   | ut informasjon i KGV                              | 7  |
| 3 | Н   | vordai | n sende ut en konkurranse under DPSen             | 9  |
|   | 3.1 | Først  | te del av sjekklisten                             | 10 |
|   | 3.  | 1.1    | Tildel team                                       | 10 |
|   | 3.  | 1.2    | Mottaker av meldinger                             | 10 |
|   | 3.  | 1.3    | CPV-koder                                         | 10 |
|   | 3.  | 1.4    | Tidsfrister                                       | 12 |
|   | 3.2 | Andr   | e del av sjekklisten                              | 12 |
|   | 3.  | 2.1    | Eksterne dokumenter                               | 13 |
|   | 3.  | 2.2    | Zip-fil                                           | 13 |
|   | 3.  | 2.3    | Brukerinnstillinger for tilbudsåpning             | 13 |
|   | 3.  | 2.4    | Leverandørinvitasjon                              | 13 |
| 4 | Н   | vordai | n åpne tilbud                                     | 16 |
| 5 | Н   | vordai | n tildele kontrakt                                | 17 |
| 6 | Н   | vordai | n kunngjøre kontraktstildeling                    | 17 |
|   | 6.1 | Орр    | rett kunngjøringsskjema for kontraktstildeling    | 17 |
|   | 6.2 | Fyll ι | ut kunngjøringsskjemaet                           | 18 |
|   | 6.3 | Senc   | l skjemaet til kunngjøring                        | 20 |
| 7 | A   | vslutn | ing                                               | 21 |
|   | 7.1 | Fyll ι | ut anskaffelsesprotokoll i KGV                    | 21 |
|   | 7.2 | Avslu  | utt konkurransen                                  | 21 |

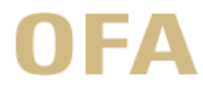

#### 1 Hvordan få tilgang på konkurransedokumenter

Konkurransedokumenter (mal for avtaleskjema og kontraktsvilkår) ligger under «interne dokumenter» på konkurransens side i KGV.

Det er kun utvalgte brukere (minimum én per deltakerkommune) som har tilgang til konkurransen i KGV.

#### 1.1 Logg inn i OFAs KGV, Mercell CTM (tidligere EU-Supply).

Naviger til innloggingssiden til KGV og logg inn med brukernavn og passord:

| MERCELL   eu-supply.com                                            |                                                              |
|--------------------------------------------------------------------|--------------------------------------------------------------|
| For à logge inn på CTM:                                            | Kundelogin                                                   |
| Tast inn brukernavn og passord (skill mellom små/store bokstaver). |                                                              |
| Klikk deretter på "I ogg ipp"                                      | Brukernavn                                                   |
| Nink delettel på Logg IIII.                                        |                                                              |
| Offentlige kunngjøringer                                           | Passord                                                      |
| Vy leverandør? Registrer virksomheten online her                   |                                                              |
| Ø <sub>6</sub> Cookies                                             | Logg inn                                                     |
| Planlagte nedetider                                                |                                                              |
|                                                                    | Tilbakestili passoro eller finn oltt brukernavn              |
|                                                                    | For innloggingsproblemer kan du lese mer her, eller kontakte |

#### 1.2 Finn DPSen i KGV

På startsiden i KGV velg «Aktive» under «mine konkurranser»:

| 🚧 OFA 💣 🗏 💁 %-*                                               |                        |  |  |  |  |  |  |  |  |  |
|---------------------------------------------------------------|------------------------|--|--|--|--|--|--|--|--|--|
| Velkommen Jørgen Justvik                                      |                        |  |  |  |  |  |  |  |  |  |
| Tjenester                                                     | Meldinger              |  |  |  |  |  |  |  |  |  |
| Mine konkurranter<br>12 Mine aktive 750 Aktive, 28 Fullførte, | Ingen uleste meldinger |  |  |  |  |  |  |  |  |  |
| Kontraktshåndtering<br>254 Aktiv, 111 Under behandling,       | Systemvarsler          |  |  |  |  |  |  |  |  |  |
| 132 Utgått, 250 Fullførte                                     | 24/03/23 11:55         |  |  |  |  |  |  |  |  |  |
| Q Leverandørshåndtering<br>Søk i leverandørdatabasen          | 24/03/23 08:41         |  |  |  |  |  |  |  |  |  |
| Administrer virksomhetens, prosjektets og                     | 23/03/23 08:55         |  |  |  |  |  |  |  |  |  |
| egne dokumenter                                               | 22/03/23 16:41         |  |  |  |  |  |  |  |  |  |
| Sendte og mottatte oppgaver                                   | 22/03/23 12:32         |  |  |  |  |  |  |  |  |  |
| Mine evalueringer                                             |                        |  |  |  |  |  |  |  |  |  |

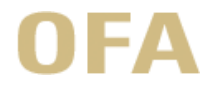

Brukerguide for gjennomføring av konkurranse under DIO for vikartjenester til helsesektoren

- a) Skriv inn konkurranse ID (rød ring) (ID står oppført innledningsvis i dette dokumentet)
- b) trykk «søk» (oransje utropstegn)
- c) velg konkurransen (grønn v):

|                                            | اختلال کا                      |                                                                                              | <u>∽</u> *o*                                                                 |                                                        |                                                                   | Administrasjon -                          | 🐣 Jørgen                                                                    | 😧 Hjelp 🕶                                                                                                    | ථ Logg       |
|--------------------------------------------|--------------------------------|----------------------------------------------------------------------------------------------|------------------------------------------------------------------------------|--------------------------------------------------------|-------------------------------------------------------------------|-------------------------------------------|-----------------------------------------------------------------------------|----------------------------------------------------------------------------------------------------|--------------|
| artsiden / Mine                            | e konkurra                     | nser                                                                                         |                                                                              |                                                        |                                                                   |                                           |                                                                             |                                                                                                    |              |
| /line kon                                  | kurrar                         | ser                                                                                          |                                                                              |                                                        |                                                                   |                                           |                                                                             |                                                                                                    |              |
|                                            |                                |                                                                                              |                                                                              |                                                        |                                                                   |                                           |                                                                             |                                                                                                    | O Ikon       |
| enne siden gir<br>dive konkurran           | en oversik                     | t over dine "                                                                                | Aktive" og "Fullførte<br>er kan benyttes til å                               | e" prosjekter og ko<br>samle konkurrans                | onkurranser. "Mine aktive" liste<br>ser av samme type vare/tienes | er de<br>ter                              |                                                                             |                                                                                                    |              |
| ler samle konk                             | urranser fo                    | or et bygg ell                                                                               | ler en avdeling. Det                                                         | er mulig å tildele l                                   | brukerrettigheter innenfor et                                     |                                           |                                                                             |                                                                                                    |              |
| osjekt - dette v<br>osjekt vises er        | vil da i utga<br>n detaljert s | angspunktet<br>status for hv                                                                 | bli benyttet for alle<br>er enkelt konkurran:                                | konkurranser inne<br>se.                               | enfor prosjektet. Innenfor hverl                                  | t                                         |                                                                             |                                                                                                    |              |
|                                            |                                | E-Ilfert                                                                                     |                                                                              |                                                        |                                                                   |                                           |                                                                             |                                                                                                    |              |
| Mine active                                | AKtive                         | Fullført                                                                                     |                                                                              |                                                        |                                                                   |                                           |                                                                             |                                                                                                    |              |
| Velg avdeling                              | g:                             |                                                                                              | Velg brukere:                                                                |                                                        | Velg kategori:                                                    |                                           |                                                                             |                                                                                                    |              |
| Alle avdelin                               | ıger                           | ~                                                                                            | Alle brukere                                                                 | ~                                                      | Alle kategorier                                                   | ~                                         |                                                                             |                                                                                                    |              |
| Konkurranse                                | DID:                           |                                                                                              | Referanse og nav                                                             | n:                                                     | Velg CPV-kode:                                                    |                                           |                                                                             |                                                                                                    |              |
| 355584                                     |                                |                                                                                              |                                                                              |                                                        | Alle CPV-koder                                                    | ~                                         |                                                                             |                                                                                                    |              |
|                                            |                                | _                                                                                            |                                                                              |                                                        |                                                                   |                                           |                                                                             |                                                                                                    |              |
| Søk Bl                                     | lank ut filte                  | ər                                                                                           |                                                                              |                                                        |                                                                   |                                           |                                                                             |                                                                                                    |              |
| Dunon                                      |                                |                                                                                              |                                                                              |                                                        |                                                                   |                                           |                                                                             |                                                                                                    |              |
| Dynan                                      | kjøpse                         | ordning (D                                                                                   | 010) - Vikartjene                                                            | ster til helses                                        | ektoren                                                           |                                           |                                                                             |                                                                                                    |              |
| Team                                       | okume                          | ordning (D<br>nter                                                                           | 010) - Vikartjene                                                            | ster til helses                                        | ektoren                                                           |                                           | ✓ Oppgaver                                                                  | 🛗 Endre prosj                                                                                                    | ekttidspunkt |
| Team                                       | Jokume                         | ordning (D<br>nter<br>Prosedy                                                                | 010) - Vikartjene                                                            | ster til helses<br>Beskrivelse                         | ektoren                                                           | Tidspunk                                  | C Oppgaver                                                                  | Endre prosj                                                                                                    | ekttidspunkt |
| Nr<br>355584                               | okume<br>•                     | ordning (D<br>nter<br>Prosedy<br>Dynamis                                                     | DIO) - Vikartjene<br>rre                                                     | ster til helses<br>Beskrivelse<br>Dynamisk i           | ektoren                                                           | Tidspunk<br>Innieverin                    | Coppgaver<br>tter (CET)<br>gsfrist: 13/02/27                                | Endre prosj                                                                                                    | ekttidspunkt |
| Nr<br>355584                               | yokume<br>?                    | Prosedy<br>Dynamis<br>(Kvalifika                                                             | NO) - Vikartjene<br>rre<br>sk innkjøpsordning<br>ssjon)OFA                   | ster til helses<br>Beskrivelse<br>Dynamisk i           | ektoren                                                           | Tidspunk<br>i Innleverin                  | Oppgaver ter (CET) gsfrist: 13/02/27                                        | Endre prosj                                                                                                    | ekttidspunkt |
| Nr<br>355584                               | yjøpse<br>Jokume               | Prosedy<br>Prosedy<br>Dynamis<br>(Kvalifika                                                  | NO) - Vikartjene<br>rre<br>ik innkjøpsordning<br>isjon)OFA                   | ster til helses<br>Beskrivelse<br>Dynamisk i           | ektoren                                                           | Tidspunk<br>f Innieverin<br>Lag konkurrar | Oppgaver tter (CET) gsfrist: 13/02/27 nse Endre p                           | Endre prosj. ☑. ☑. ☑.12:00 24 prosjekt Av                                                                                                    | ekttidspunkt |
| Nr<br>355584                               | ¢jøpse<br>Jokume               | Prosedy<br>Dynamis<br>(Kvalifika                                                             | NO) - Vikartjene<br>rre<br>uk innkjøpsordning<br>usjon)OFA                   | ster til helses<br>Beskrivelse<br>Dynamisk i           | ektoren                                                           | Tidspunk<br>Innleverin<br>Lag konkurrar   | C Oppgaver<br>tter (CET)<br>gsfrist: 13/02/27<br>nse Endre p                | T12:00 24                                                                                                    | ekttidspunkt |
| Nr<br>355584<br>Ikke prosjeł               | ktrelater                      | Prosedy<br>Dynamis<br>(Kvalifika<br>t                                                        | NO) - Vikartjene<br>rre<br>ki kinnkjøpsordning<br>asjon)OFA<br>dyre          | ster til helses<br>Beskrivelse<br>Dynamisk i<br>Beskri | ektoren<br>p<br>nnkjøpsordning (DIO) - Vi<br>velse                | Tidspunk<br>Innieverin<br>Lag konkurrar   | Coppgaver<br>ter (CET)<br>gsfrist: 13/02/27<br>nse Endre p<br>Tidspunkter   | Endre prosj. ☑. ☑. ☑. ☑. ☑. ☑. ☑. ☑. ☑. ☑. ☑. ☑. ☑. ☑. ☑. ☑. ☑. ☑. ☑. ☑. ☑. ☑. ☑. ☑. ☑. ☑. ☑. ☑. ☑. ☑. ☑. ☑. ☑. ☑. ☑. ☑. ☑. ☑. ☑. ☑. ☑. ☑. ☑. ☑. ☑. ☑. ☑. ☑. ☑. ☑. ☑. ☑. ☑. ☑. ☑. ☑. ☑. ☑. ☑. ☑. ☑. ☑. ☑. ☑. ☑. ☑. ☑. ☑. ☑. ☑. | ekttidspunkt |
| Nr<br>355584<br>kke prosjeł<br>Nr<br>Ingen | ktrelater<br>ktrekater         | t<br>Prosedy<br>Dynamis<br>(Kvalifika<br>Prose<br>ser er tilgjen                             | NO) - Vikartjene<br>rre<br>ik innkjøpsordning<br>isjon)OFA<br>dyre<br>igelig | ster til helses<br>Beskrivelse<br>Dynamisk i<br>Beskri | ektoren<br>a<br>nnkjøpsordning (DIO) - Vi<br>velse                | Tidspunk<br>Innlevering<br>Lag konkurrar  | C Oppgaver<br>tter (CET)<br>gsfrist: 13/02/27<br>nse Endre p<br>Tidspunkter | Endre prosj<br>12:00 24<br>prosjekt Av<br>(CET) 🖂 E                                                                                                    | ekttidspunkt |
| Nr<br>355584<br>kke prosjeł<br>Nr<br>Ingen | ktrelater                      | erdning (D<br>nter<br>Prosedy<br>Dynamis<br>(Kvalifika<br>t<br>Prosections<br>ser er tilgjen | NO) - Vikartjene<br>rre<br>ik innkjøpsordning<br>isjon)OFA                   | ster til helses<br>Beskrivelse<br>Dynamisk i<br>Beskri | ektoren<br>p<br>nnkjøpsordning (DIO) - Vi<br>velse                | Tidspunk<br>i Innleverin<br>Lag konkurrar | C Oppgaver<br>tter (CET)<br>gsfrist: 13/02/27<br>nse Endre p<br>Tidspunkter | Endre prosj<br>12:00 24<br>prosjekt Av<br>(CET) 🖙 E                                                                                                    | ekttidspunkt |

Du ser nå DPSens sjekkliste.

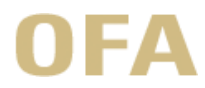

#### 1.3 Last ned konkurransedokumenter

For å få tilgang til konkurransedokumentene, trykk på «endre» for feltet «interne dokumenter»:

| 🎮 OFA               | ñ        |           |         | %-     |                                 | Administras | ijon <del>-</del> | 🐣 Jørgen          | I Hjelp -             | ථ Logg ut         |
|---------------------|----------|-----------|---------|--------|---------------------------------|-------------|-------------------|-------------------|-----------------------|-------------------|
| Startsiden / Mine k | onkurran | ser / Sje | kkliste |        |                                 |             |                   |                   |                       |                   |
| Konkurran           | se 35    | 55584     | 4 - N   | /A - D | ynamisk innkjøpsordning (DIO) · | - Vikartjei | nester            | til helsee        | ektoren (sy           | kepleier,         |
| vernepleier         | , hels   | efag      | arbei   | ider m | v.)                             | Prosjekt::  | Dynamisk ir       | nnkjøpsordning (D | 010) - Vikartjenester | til helsesektoren |

| Administrasjon                                              | Sjekkliste - status på oppgaver                                                                                                    |                                                                                                    |  |  |  |  |
|-------------------------------------------------------------|----------------------------------------------------------------------------------------------------|----------------------------------------------------------------------------------------------------|--|--|--|--|
| Leverandører og tilbud                                      | Konkurranse - Dynamisk innkjøpsordning (DIO) - Vikartjenester til helseektoren (sykepleier<br>helsefagarbeider mv.)                                                                                                    | Konkurranse - Dynamisk innkjøpsordning (DIO) - Vikartjenester til helseektoren (sykepleier, vernepleier, helsefagarbeider mv.) |  |  |  |  |
| Tilbud                                                      | ✓ Valg av konkurranseprosedyre                                                                                                    |                                                                                                    |  |  |  |  |
| Varsle om endringer                                         | Følgende konkurranseprosedyre er valgt: Dynamisk innkjøpsordning (Kvalifikasjon)OFA                                                                                                    |                                                                                                    |  |  |  |  |
| Kvalifiser leverandør                                       | V Konkurransedetaljer Dyna                                                                                                    | amisk innkjø                                                                                                    |  |  |  |  |
| Veldinger og leverandør spørsmål                            | Opprette, slette, kopiere eller endre delkontrakt for denne konkurransen                                                                                                    | team                                                                                                    |  |  |  |  |
| Meldinger                                                   | Legg til brukere som skal jobbe med konkurransen                                                                                                    | aiteam                                                                                                    |  |  |  |  |
| Oppgave                                                     | ✓ Mottakere av meldinger<br>Angi eller endre hvilke brukere som skal motta meldinger fra leverandører                                                                                                    | i mottakere av melding                                                                                                    |  |  |  |  |
| ♂ Oppgave<br>Nevisjonsspor og rapportering                  | CPV koder     Angi     Velg CPV koder for denne konkurransen, for TED publikasjoner og varsel om     forretningsmuligheter (via e-post) til leverandører som matcher CPV                                                                                                    | i CPV koder                                                                                                    |  |  |  |  |
| h Rapportering                                              | ✓ Tidsfrister Endr                                                                                                    | re                                                                                                    |  |  |  |  |
| Relaterte planlagte anskaffelser<br>Gå til DPS konkurranser | <ul> <li>✓ Kunngjøringssteder</li> <li>✓ Velg kunngjøringssted(er) for publisering av denne konkurransen</li> </ul>                                                                                                    | re                                                                                                    |  |  |  |  |
| Avlys konkurranse Kopier                                    | Lag ESPD forespørsel     Endr     Skape og håndtere din ESPD forespørsel                                                                                                    | e                                                                                                    |  |  |  |  |
|                                                             | Construction of the sector of the sector of the secto | Dynamisk innkjø                                                                                                    |  |  |  |  |
|                                                             | Definer oppsett på hva slags prisinformasjon som du ønsker å motta i denne konkurranse.                                                                                                    | Endre                                                                                                    |  |  |  |  |
|                                                             | Legg til dokumenter som skal være tilgjengelig for leverandør                                                                                                    | Zin dokumenter                                                                                                    |  |  |  |  |
|                                                             | Klikk for å lage op zie filmed alle governenter som reverangerer verhade und                                                                                                    | Lip dokumenter                                                                                                    |  |  |  |  |
|                                                             | <ul> <li>Interne dokumenter</li> <li>Legg til interne dokumenter til konkurransen. Dokumenter i denne mappen er hverken synlige</li> <li>eller nedlastbare for leverandører.</li> </ul>                                                                                                    | Endre                                                                                                    |  |  |  |  |
|                                                             | Kunngjøringsskjema(er)<br>Forbered og administrer kunngjøringer. Publisering på kundeside må brukes, ellers kan ikke<br>leverandørene melde interesse                                                                                                    | eForms                                                                                                    |  |  |  |  |
|                                                             | ✓ Kunngjøring<br>Kunngjør konkurranse                                                                                                    | Kunngjør                                                                                                    |  |  |  |  |
|                                                             | * Respons fra leverandør                                                                                                    | Respons fra leverand                                                                                                    |  |  |  |  |
|                                                             | Respons tra leverandør                                                                                                    |                                                                                                    |  |  |  |  |
|                                                             | Respons tra leverandør     Oppdater/skriv ut anskaffelsesprotokoll     Anskaffelsesprotokoll                                                                                                    | Anskaffelsesprotokol                                                                                                    |  |  |  |  |

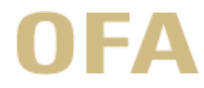

Last ned dokumentene ved å trykke på dem (røde ringer). Naviger tilbake til sjekklisten ved å trykke i navigasjonsbanen på toppen av siden (grønn ring):

| 🚧 OFA 💣 🗏 🖼 %-                                                                                                    | Administr                           | rasjon <del>-</del> | 🐣 Jørg                                                                                                    | en (                                           | Ø Hjelp≁                       | එ Logg u                                         |
|----------------------------------------------------------------------------------------------------|-------------------------------------|---------------------|----------------------------------------------------------------------------------------------------|------------------------------------------------|--------------------------------|--------------------------------------------------|
| Hjem / Mine konkurranse / Sjekkliste konkurranse 355584 / Jegg til interne dokumenter so                                                                                                    | m ikke er synlige for leverandør    | er                  |                                                                                                    | di -                                           |                                |                                                  |
| Legg til interne dokumenter som ikke er synlige for l                                                                                                    | everandører                         |                     |                                                                                                    |                                                |                                |                                                  |
|                                                                                                    | Prosjekt::<br>oppdragsgiver:        | Dynami<br>OFA IKS   | sk innkjøpsore<br>S                                                                                               | Ining (DIO) -                                  | Vikartjenest                   | er til helsesektore                              |
| Dokumenter                                                                                                    |                                     |                     |                                                                                                    |                                                |                                |                                                  |
| Her legger du ved filer, inkludert dokumenter, spesifikasjoner, tegninger osv til delkontrakter                                                                                                    | n. Mappeikon                        |                     | Dokument                                                                                                    | ikoner                                         | Statusiko                      | oner                                             |
| <ul> <li>Filer kan legges inn på følgende måte:</li> <li>Last opp filer - Klikk på "Last opp filer" for å inkludere filer fra din PC.</li> <li>Legg til fra mappe - Klikk på knappen "Legg til fra mappe" for å legge til filer fra din kor<br/>firmamappe eller personlig mappe. Filer og mapper vil bli koplert til delkontrakten.</li> </ul> | Nedlagt m≪vedlagt m                 | lappe               | <ul> <li>Verktøy</li> <li>Inneho</li> <li>Virussje</li> <li>Offentli</li> <li>Signert</li> <li>Arkiver</li> </ul> | meny<br>der virus<br>ekk<br>g tilgjengel<br>av | © Komm<br>I‰Kopier<br>⊯ Ny ver | entarer<br>t fra delt mappe<br>sjon er tilgjenge |
| Ivis en konkurranse skal publiseres vil det være en ekstra funksjon som heter "Offentlig vis<br>astet opp alle dokumentene kan du gå inn i offentlig visning og velge at et eller flere av<br>dokumentene/spesifikasjonene skal være offentlige, dette gjør det mulig for leverandørene<br>ese dokumentet før de melder interesse.              | ning". Når du har<br>å laste ned og |                     |                                                                                                    |                                                |                                |                                                  |
| Dokumenter Nave                                                                                                    |                                     | 0 9                 | Større                                                                                                    | ise Oppda                                      | atert (CET)                    | Dokumenttyp                                      |
| Dynamisk innkjøpsordning<br>(DIO) - Vikartjenester til                                                                                                    | nt v1.1.d                           | 0                   | 75                                                                                                    | 14/02/                                         | /24 12:23                      | Ingen                                            |
| helseektoren (sykepleier,<br>vernepleier, helsefagarbeider III DPS helsevikarer - Tilbuds- og avtale<br>mv.)                                                                                                    | skjema                              | 0                   | 51                                                                                                    | 14/02/                                         | /24 12:23                      | Ingen                                            |
| Las                                                                                                    | t opp filer Legg til fra Prosje     | ekt /Delt n         | nappe SI                                                                                                    | ett Arb                                        | eid med ma                     | pper Ferdig                                      |

#### 2 Hvordan opprette en konkurranse under DPSen

Naviger til DPSens sjekkliste, jf. beskrivelsen i pkt. 1.

#### 2.1 Opprett konkurransen i KGV

I Administrasjonsmenyen til venstre, velg «gå til DPS konkurranser»:

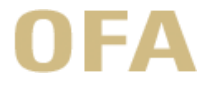

Konkurranse 355584 - N/A - Dynamisk innkjøpsordning (DIO) - Vikartjenester til helseektoren (sykepleier, vernepleier, helsefagarbeider mv.)
Prosjekt: Dynamisk innkjøpsordning (DIO) - Vikartjenester til helsesektoren

#### Veiledning

| Administrasjon                                                                       | Sjekkliste - status på oppgaver                                                                                                    |                                   |  |  |  |
|--------------------------------------------------------------------------------------|----------------------------------------------------------------------------------------------------|-----------------------------------|--|--|--|
| Leverandører og tilbud<br>» Leverandøroversikt                                       | Konkurranse - Dynamisk innkjøpsordning (DIO) - Vikartjenester til helseektoren (sykepleier, vernepleier, helsefagarbeider mv.)                                                                                                    |                                   |  |  |  |
| Tilbud  Varsie om endringer  Kvalifiser leverandør  Meldinger og leverandør spørsmål | Valg av konkurranseprosedyre     Følgende konkurranseprosedyre er valgt: Dynamisk innkjøpsordning (Kvalifikasjon)     Konkurransedetaljer     Opprette, slette, kopiere eller endre delkontrakt for denne konkurransen     Tideleterer | OFA<br>Dynamisk innkjø            |  |  |  |
| Meldinger     Leverandør spørsmål og svar                                            | <ul> <li>Tildel team</li> <li>Legg til brukere som skal jobbe med konkurransen</li> </ul>                                                                                                    | Tildel team                       |  |  |  |
| Oppgave                                                                              | <ul> <li>Mottakere av meldinger</li> <li>Angi eller endre hvilke brukere som skal motta meldinger fra leverandører</li> </ul>                                                                                                    | Angi mottakere av meldinge        |  |  |  |
| Oppgave Revisionsspor og rapportering Revisionsspor                                  | <ul> <li>CPV koder</li> <li>Velg CPV koder for denne konkurransen, for TED publikasjoner og varsel om<br/>forretningsmuligheter (via e-post) til leverandører som matcher CPV</li> </ul>                                               | Angi CPV koder                    |  |  |  |
| Rapportering                                                                         | ✓ Tidsfrister<br>Angi eller endre tidsfrister                                                                                                    | Endre                             |  |  |  |
| Relaterte plaplagte anskaffelser<br>» Gå til DPS konkurranser                        | <ul> <li>Kunngjøringssteder</li> <li>Velg kunngjøringssted(er) for publisering av denne konkurransen</li> </ul>                                                                                                    | Endre                             |  |  |  |
| Avlys konkurranse Kopier                                                             | Lag ESPD forespørsel     Skape og håndtere din ESPD forespørsel                                                                                                    | Endre                             |  |  |  |
|                                                                                      | Klima og miljøkrav<br>Hvilke klima og miljøkrav er stilt                                                                                                    |                                   |  |  |  |
|                                                                                      | <ul> <li>Dynamisk innkjøpsordning (DIO) - Vikartjenester til helseektoren (sykepleier, v<br/>IFrist for levering (CET): 13/02/27 12:001</li> </ul>                                                                                     | ernepleier, helsefagarbeider mv.) |  |  |  |

Velg deretter «lag konkurranse» (om det er aktive konkurranser under DPSen vil disse vises under «beskrivelse»:

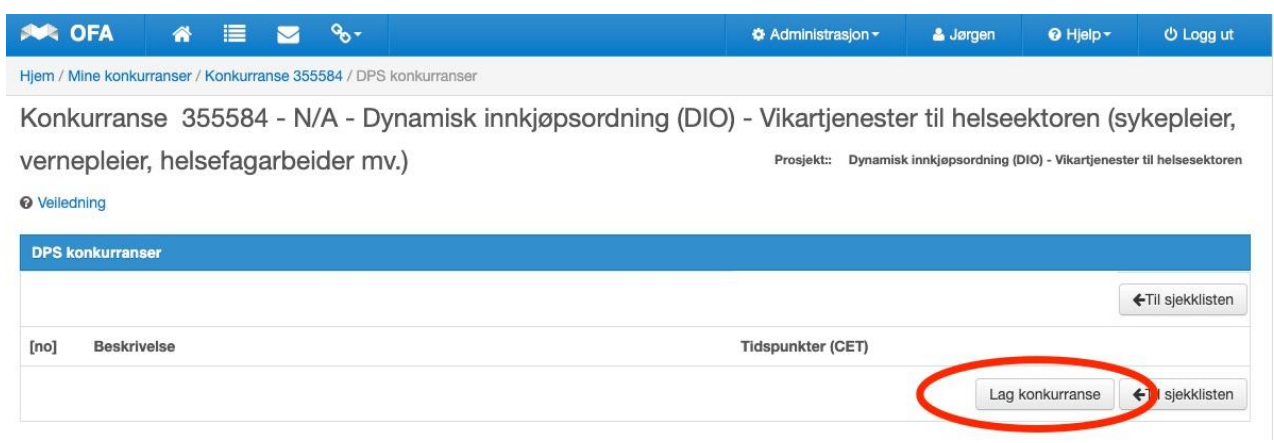

#### 2.2 Fyll ut informasjon i KGV

Fyll ut etterspurt informasjon om ny konkurranse og velg «Dynamisk innkjøpsordning (konkurranse)OFA» som anskaffelsesprosedyre

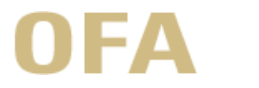

| )                                                    |
|------------------------------------------------------|
|                                                      |
|                                                      |
|                                                      |
| Gjenværende antall tegn: 1868                        |
| leiere til Høgvågheimen. Vikaroppdraget<br>I uke 32. |
|                                                      |
|                                                      |

Endre deretter sjekklisten (rød ring) og før inn tilbudsfrist (grønn ring). Trykk deretter «Lagre»:

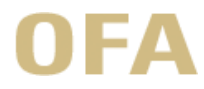

| Referense/Saksnummer                                                                                                    |                                                                                                    |
|----------------------------------------------------------------------------------------------------|----------------------------------------------------------------------------------------------------|
| inter entre, eurorunning                                                                                                    |                                                                                                    |
| OFA-001 (TEST)                                                                                                    |                                                                                                    |
|                                                                                                    |                                                                                                    |
| Navn på konkurranse *                                                                                                    |                                                                                                    |
| 2 sykepleiere til Høvågheimen (TEST)                                                                                                    |                                                                                                    |
| Kort beskrivelse                                                                                                    |                                                                                                    |
| (makeimum 2000 tean)                                                                                                    | Gionymondo antall togn: 1860                                                                                                    |
| (maxsimum 2000 tegn)                                                                                                    | ojenværende antali tegn. 1009                                                                                                    |
| skal starte opp i Uke 25 og varer til og med uke 32                                                                                                    |                                                                                                    |
| ⊖ Velg anskaffelsesprosedyre                                                                                                    |                                                                                                    |
| Dynamisk innkjøpsordning (Konkurran 🗸                                                                                                    |                                                                                                    |
|                                                                                                    |                                                                                                    |
| Dynamisk slekkliste *                                                                                                    |                                                                                                    |
| DPS: OFA - vikartjenester til helsesektoren                                                                                                    | <b>&gt;</b> *                                                                                                    |
| Konkurranse innstillinger                                                                                                    |                                                                                                    |
| Vis kvalifiserte leverandører på listen for DPS                                                                                                    |                                                                                                    |
|                                                                                                    |                                                                                                    |
| Forby nedlastning av offentlige dokumenter etter at tilbudsfris                                                                                                    | st har passert                                                                                                    |
| Forby nedlastning av offentlige dokumenter etter at tilbudsfris                                                                                                    | st har passert                                                                                                    |
| Forby nedlastning av offentlige dokumenter etter at tilbudsfris     Send automatisk melding til leverandører vedr endringer i kur                                                                                                    | st har passert<br>ingjøring.                                                                                                    |
| <ul> <li>Forby nedlastning av offentlige dokumenter etter at tilbudsfris</li> <li>Send automatisk melding til leverandører vedr endringer i kur</li> <li>Automatisk internt melding når kunngjøring er publisert eller f</li> </ul>                                                                                                    | st har passert<br>ngjøring.<br>rørste invitasjon sendt til leverandør                                                                               |
| <ul> <li>Forby nedlastning av offentlige dokumenter etter at tilbudsfris</li> <li>Send automatisk melding til leverandører vedr endringer i kur</li> <li>Automatisk internt melding når kunngjøring er publisert eller f</li> <li>Hindre stenging av konkurranse hvis tildeling ikke er publisert</li> </ul>                                                                                                    | st har passert<br>nngjøring.<br>Iørste invitasjon sendt til leverandør<br>t                                                                         |
| <ul> <li>Forby nedlastning av offentlige dokumenter etter at tilbudsfris</li> <li>Send automatisk melding til leverandører vedr endringer i kur</li> <li>Automatisk internt melding når kunngjøring er publisert eller f</li> <li>Hindre stenging av konkurranse hvis tildeling ikke er publisert</li> <li>Hindre stenging av konkurranse med ikke fullførte kontrakter</li> </ul>                                                                                                    | st har passert<br>nngjøring.<br>Ørste invitasjon sendt til leverandør<br>t                                                                          |
| <ul> <li>Forby nedlastning av offentlige dokumenter etter at tilbudsfris</li> <li>Send automatisk melding til leverandører vedr endringer i kur</li> <li>Automatisk internt melding når kunngjøring er publisert eller f</li> <li>Hindre stenging av konkurranse hvis tildeling ikke er publisert</li> <li>Hindre stenging av konkurranse med ikke fullførte kontrakter</li> <li>DPS konkurranse</li> </ul>                                                                                                    | st har passert<br>angjøring.<br>Iørste invitasjon sendt til leverandør<br>t                                                                         |
| <ul> <li>Forby nedlastning av offentlige dokumenter etter at tilbudsfris</li> <li>Send automatisk melding til leverandører vedr endringer i kur</li> <li>Automatisk internt melding når kunngjøring er publisert eller f</li> <li>Hindre stenging av konkurranse hvis tildeling ikke er publisert</li> <li>Hindre stenging av konkurranse med ikke fullførte kontrakter</li> <li>DPS konkurranse</li> <li>Velg DPS kvalifisering</li> </ul>                                                                                                    | st har passert<br>ingjøring.<br>første invitasjon sendt til leverandør<br>t                                                                         |
| <ul> <li>Forby nedlastning av offentlige dokumenter etter at tilbudsfris</li> <li>Send automatisk melding til leverandører vedr endringer i kur</li> <li>Automatisk internt melding når kunngjøring er publisert eller f</li> <li>Hindre stenging av konkurranse hvis tildeling ikke er publisert</li> <li>Hindre stenging av konkurranse med ikke fullførte kontrakter</li> <li>DPS konkurranse</li> <li>Velg DPS kvalifisering</li> <li>DPS Vikartjenester til helseseł v</li> </ul>                                                                                                    | st har passert<br>nngjøring.<br>iørste invitasjon sendt til leverandør<br>t                                                                         |
| Forby nedlastning av offentlige dokumenter etter at tilbudsfris Send automatisk melding til leverandører vedr endringer i kur Automatisk internt melding når kunngjøring er publisert eller f Hindre stenging av konkurranse hvis tildeling ikke er publisert Hindre stenging av konkurranse med ikke fullførte kontrakter DPS konkurranse Velg DPS kvalifisering DPS Vikartjenester til helseseł  Frist for levering (for kvalifikasjonstrinn gjelder dette frist for                                                                                                    | st har passert<br>nngjøring.<br>Ørste invitasjon sendt til leverandør<br>t                                                                          |
| Forby nedlastning av offentlige dokumenter etter at tilbudsfris Send automatisk melding til leverandører vedr endringer i kur Automatisk internt melding når kunngjøring er publisert eller f Hindre stenging av konkurranse hvis tildeling ikke er publisert Hindre stenging av konkurranse med ikke fullførte kontrakter DPS konkurranse Velg DPS kvalifisering DPS Vikartjenester til helseseł  Frist for levering (for kvalifikasjonstrinn gjelder dette frist for Dan måned, ar (CE1)                                                                                                    | st har passert<br>nngjøring.<br>iørste invitasjon sendt til leverandør<br>t                                                                         |
| <ul> <li>Forby nedlastning av offentlige dokumenter etter at tilbudsfris</li> <li>Send automatisk melding til leverandører vedr endringer i kur</li> <li>Automatisk internt melding når kunngjøring er publisert eller f</li> <li>Hindre stenging av konkurranse hvis tildeling ikke er publisert</li> <li>Hindre stenging av konkurranse med ikke fullførte kontrakter</li> <li>DPS konkurranse</li> <li>Velg DPS kvalifisering</li> <li>DPS Vikartjenester til helsesel</li> <li>Frist for levering (for kvalifikasjonstrinn gjelder dette frist for</li> <li>Dag, minou, ar (CET)</li> <li>28 v</li> <li>04 v</li> <li>2023 v</li> <li>12 v</li> <li>00 v</li> </ul>                                                                                                    | st har passert<br>angjøring.<br>iørste invitasjon sendt til leverandør<br>t                                                                         |
| Forby nedlastning av offentlige dokumenter etter at tilbudsfris Send automatisk melding til leverandører vedr endringer i kur Automatisk internt melding når kunngjøring er publisert eller f Hindre stenging av konkurranse hvis tildeling ikke er publisert Hindre stenging av konkurranse med ikke fullførte kontrakter DPS konkurranse Velg DPS kvalifisering DPS Vikartjenester til helseseł ~ Frist for levering (for kvalifikasjonstrinn gjelder dette frist for Dag måned, ar (CET) 28 ~ 04 ~ 2023 ~ 12 ~: 00 ~ Tilbudsamme (for kvalifikasjonstrinn gjelder i un utst for for                                                                                                    | st har passert<br>angjøring.<br>Ørste invitasjon sendt til leverandør<br>t                                                                          |
| Forby nedlastning av offentlige dokumenter etter at tilbudsfris Send automatisk melding til leverandører vedr endringer i kur Automatisk internt melding når kunngjøring er publisert eller f Hindre stenging av konkurranse hvis tildeling ikke er publisert Hindre stenging av konkurranse med ikke fullførte kontrakter DPS konkurranse Velg DPS kvalifisering DPS Vikartjenester til helsesel v Frist for levering (for kvalifikasjonstrinn gjelder dette frist for Dag, mined, ar (CET) 12 v: 00 v) Tilbudsapmung (for kvalifikasjonstrinn gjelder dette mist for for Velg innstilling for tilbudsåpning                                                                                                    | st har passert<br>angjøring.<br>Iørste invitasjon sendt til leverandør<br>t<br>forespørsel om deltakelse)                                           |
| Forby nedlastning av offentlige dokumenter etter at tilbudsfris Send automatisk melding til leverandører vedr endringer i kur Automatisk internt melding når kunngjøring er publisert eller f Hindre stenging av konkurranse hvis tildeling ikke er publisert Hindre stenging av konkurranse med ikke fullførte kontrakter <b>DPS konkurranse</b> Velg DPS kvalifisering DPS Vikartjenester til helsesel v Frist for levering (for kvalifikasjonstrinn gjelder dette frist for Dag måned, ar (CEI) 28 v 04 v 2023 v 12 v: 00 v Tilbudsapning (for kvalifikasjonstring gjelder dette frist for converse Velg Instilling for tilbudsåpning everandører må signerer sine tilbud med digital signatur:                                                                                                    | st har passert<br>angjøring.<br>ørste invitasjon sendt til leverandør<br>t<br>forespørsel om deltakelse)<br>prespørsel om deltakelse)               |
| <ul> <li>Forby nedlastning av offentlige dokumenter etter at tilbudsfris</li> <li>Send automatisk melding til leverandører vedr endringer i kur</li> <li>Automatisk internt melding når kunngjøring er publisert eller f</li> <li>Hindre stenging av konkurranse hvis tildeling ikke er publisert</li> <li>Hindre stenging av konkurranse med ikke fullførte kontrakter</li> <li>DPS konkurranse</li> <li>Velg DPS kvalifisering</li> <li>DPS Vikartjenester til helsesel</li> <li>Frist for levering (for kvalifikasjonstrinn gjelder dette frist for</li> <li>Dag måned, ar (CEI)</li> <li>28 v</li> <li>04 v</li> <li>2023 v</li> <li>12 v: 00 v</li> <li>Tilbudsapning (for kvalifikasjonstrinn gjelder dette mist for for</li> <li>Velg innstilling for tilbudsåpning</li> <li>Leverandører må signerer sine tilbud med digital signatur.: ?</li> </ul>                                                                                                    | st har passert<br>angjøring.<br>iørste invitasjon sendt til leverandør<br>t<br>forespørsel om deltakelse)<br>prespørsel om deltakelse)<br>XAdES ~   |
| <ul> <li>Forby nedlastning av offentlige dokumenter etter at tilbudsfris</li> <li>Send automatisk melding til leverandører vedr endringer i kur</li> <li>Automatisk internt melding når kunngjøring er publisert eller f</li> <li>Hindre stenging av konkurranse hvis tildeling ikke er publisert</li> <li>Hindre stenging av konkurranse med ikke fullførte kontrakter</li> <li>DPS konkurranse</li> <li>Velg DPS kvalifisering</li> <li>DPS Vikartjenester til helsesel v</li> <li>Frist for levering (for kvalifikasjonstrinn gjelder dette frist for</li> <li>Dag måned, ar (CET)</li> <li>28 v</li> <li>04 v</li> <li>2023 v</li> <li>12 v: 00 v</li> <li>Tilbudsapning (for kvalifikasjonstrinn gjelder. Utternist for for</li> <li>Velg innstilling for tilbudsåpning</li> <li>Leverandører må signerer sine tilbud med digital signatur.: ?</li> </ul>                                                                                                    | st har passert<br>angjøring.<br>ørste invitasjon sendt til leverandør<br>t<br>forespørsel om deltakelse)<br>prespørsel om deltakelse<br>XAdES ~     |
| <ul> <li>Forby nedlastning av offentlige dokumenter etter at tilbudsfris</li> <li>Send automatisk melding til leverandører vedr endringer i kur</li> <li>Automatisk internt melding når kunngjøring er publisert eller f</li> <li>Hindre stenging av konkurranse hvis tildeling ikke er publisert</li> <li>Hindre stenging av konkurranse med ikke fullførte kontrakter</li> <li>DPS konkurranse</li> <li>Velg DPS kvalifisering</li> <li>DPS Vikartjenester til helsesel v</li> <li>Frist for levering (for kvalifikasjonstrinn gjelder dette frist for</li> <li>Dag, mined, är (CET)</li> <li>28 v</li> <li>04 v</li> <li>2023 v</li> <li>12 v: 00 v</li> <li>Tilbudsapning (for kvalifikasjonstrinn gjelder dette mist for for</li> <li>Velg innstilling for tilbudsåpning</li> <li>Leverandører må signerer sine tilbud med digital signatur.: ?</li> <li>Tillat et signert og scannet tilbudsbekreftelsesbrev i stedet for</li> </ul>                                                                                | st har passert<br>angjøring.<br>lørste invitasjon sendt til leverandør<br>t<br>r forespørsel om deltakelse)<br>prespørsel om deltakelse)<br>XAdES ~ |
| <ul> <li>Forby nedlastning av offentlige dokumenter etter at tilbudsfris</li> <li>Send automatisk melding til leverandører vedr endringer i kur</li> <li>Automatisk internt melding når kunngjøring er publisert eller f</li> <li>Hindre stenging av konkurranse hvis tildeling ikke er publiser</li> <li>Hindre stenging av konkurranse med ikke fullførte kontrakter</li> <li>DPS konkurranse</li> <li>Velg DPS kvalifisering</li> <li>DPS Vikartjenester til helsesel v</li> <li>Frist for levering (for kvalifikasjonstrinn gjelder dette frist for</li> <li>Dag, mined, är (CEI)</li> <li>28 v</li> <li>04 v</li> <li>2023 v</li> <li>12 v:</li> <li>00 v</li> <li>Tilbudsapning (for kvalifikasjonstring gjelder dette frist for</li> <li>Velg innstilling for tilbudsåpning</li> <li>Leverandører må signerer sine tilbud med digital signatur.: ?</li> <li>Tillat et signert og scannet tilbudsbekreftelsesbrev i stedet for</li> <li>Andre innstillinger</li> <li>Invitasjon til valgte leverandører</li> </ul>  | st har passert<br>angjøring.<br>lørste invitasjon sendt til leverandør<br>t<br>forespørsel om deltakelse)<br>prespørsel om deltakelse<br>XAdES ~    |
| <ul> <li>Forby nedlastning av offentlige dokumenter etter at tilbudsfris</li> <li>Send automatisk melding til leverandører vedr endringer i kur</li> <li>Automatisk internt melding når kunngjøring er publisert eller f</li> <li>Hindre stenging av konkurranse hvis tildeling ikke er publisert</li> <li>Hindre stenging av konkurranse med ikke fullførte kontrakter</li> <li>DPS konkurranse</li> <li>Velg DPS kvalifisering</li> <li>DPS Vikartjenester til helsesel v</li> <li>Frist for levering (for kvalifikasjonstrinn gjelder dette frist for</li> <li>Dag måned, ar (CET)</li> <li>28 v</li> <li>04 v</li> <li>2023 v</li> <li>12 v:</li> <li>00 v</li> <li>Tilbudsapning (for kvalifikasjonstrinn gjelder dette mist for for</li> <li>Velg innstilling for tilbudsåpning</li> <li>Leverandører må signerer sine tilbud med digital signatur.:</li> <li>Tillat et signert og scannet tilbudsbekreftelsesbrev i stedet for</li> <li>Andre innstillinger</li> <li>Invitasjon til valgte leverandører</li> </ul> | st har passert<br>angjøring.<br>lørste invitasjon sendt til leverandør<br>t<br>forespørsel om deltakelse)<br>prespørsel om deltakelse)<br>XAdES ~   |

Konkurransen er nå opprettet i KGV.

#### 3 Hvordan sende ut en konkurranse under DPSen

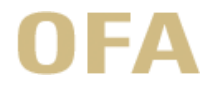

#### 3.1 Første del av sjekklisten

Gå punktvis gjennom første del av sjekklisten (grønn rektangel)

| Konkurranse 324930 - OFA-00                                            | 1 (TEST) - 2 sykepleiere til Høvågheimen (TEST)                                                                                                    | Prosjekt:: OFA/DSI-anskaffelser                                                   |
|------------------------------------------------------------------------|----------------------------------------------------------------------------------------------------|-----------------------------------------------------------------------------------|
| Veiledning                                                             |                                                                                                    |                                                                                   |
| Administrasjon                                                         | Sjekkliste - status på oppgaver                                                                                                    |                                                                                   |
| Leverandører og tilbud                                                 | Konkurranse - 2 sykepleiere til Høvågheimen (TEST)                                                                                                    |                                                                                   |
| » Leverandoroversikt                                                   | ✓ Valg av konkurranseprosedyre                                                                                                    |                                                                                   |
| Legg til i listen over foretrukne leverandører                         | Følgende konkurranseprosedyre er valgt: Dynamisk innkjøpsordning (Konkurranse)OF                                                                                                    | A                                                                                 |
| » Tilbud<br>Meldinger og leverandør spørsmål                           | × Tildel team                                                                                                    | Tildel team                                                                       |
| Meldinger                                                              | Mottakara av maldingar                                                                                                    | Angi mottakera av maldinger                                                       |
| Leverandør spørsmål og svar                                            | Angi eller endre hvlike brukere som skal motta meldinger fra leverandører                                                                                                    | Angi mottakere av meldinger                                                       |
| Oppgave                                                                | CPV koder     Velg CPV koder for denne konkurransen, for TED publikasjoner og varsel om                                                                                                    | Angl CPV koder                                                                    |
| Revisjonsspor og rapportering                                          | forretningsmuligheter (via e-post) til leverandører som matcher CPV X Tidsfrister                                                                                                    | Endre                                                                             |
| ≓ Revisjonsspor                                                        | Angi eller endre tidsfrister                                                                                                    |                                                                                   |
| A Rapportering                                                         | □ 2 sykepleiere til Høvågheimen (TEST) [Frist for levering (CET): 28/04/23 12:00]                                                                                                    |                                                                                   |
| Relaterte planlagte anskaffelser           Ø         DPS-kvalifisering | Eksterne dokumenter     Legg til dokumenter som skal være tilgjengelig for leverandør                                                                                                    | Endre                                                                             |
| Slett Avlys konkurranse Kopier                                         | X Zip-fil<br>Klikk for å lage en zip-fil med alle dokumenter som leverandører kan laste ned                                                                                                    | Ingen dokumenter er lastet opp                                                    |
|                                                                        | Interne dokumenter<br>Legg til interne dokumenter til konkurransen. Dokumenter i denne mappen er hverken<br>synlige eller nedlastbare for leverandører.                                                                                                    | Endre                                                                             |
|                                                                        | Brukerinnstillinger for tilbudsåpning<br>Før publisering eller invitasjon må det velges brukere som skal delta i tilbudsåpningen<br>Dette kan endres frem til tilbudsåpning, men det er ikke mulig å endre etter at noen<br>har startet tilbudsåpningen.                                                                                                    | Endre                                                                             |
|                                                                        | Leverandørinvitasjon     Lag og send invitasjon med informasjon til leverandøren                                                                                                    |                                                                                   |
|                                                                        | Respons fra leverandør<br>Respons fra leverandør                                                                                                    | Respons fra leverandør                                                            |
|                                                                        | Kontraktstildeling     Angi leverandør(er) som er tildelt kontrakten     Tildelingsmelding     Send melding om tildeling og avvisning til deltagende leverandører     Publiseringsskjema(er) for kontraktstildeling     Forberede og administrere kontraktstildelinger for publisering     Kunngjøring av kontraktstildeling     Kunngjør kontraktstildeling     Kunngjør kontraktstildeling     Kunngjør kontraktstildeling     Fiytt denne konkurransen til mappen Fullførte     Endre     Endre | Doffin (v209)<br>Kunngjor kontraktstildeling<br>Lukk<br>eier Legg til delkontrakt |

#### 3.1.1 Tildel team

I felt «Tildel team» kan øvrige brukere i KGV knyttes til konkurransen.

#### 3.1.2 Mottaker av meldinger

I felt «Mottaker av meldinger» kan det angis hvilken bruker som skal motta meldinger og varsler fra KGV vedr. konkurransen.

#### 3.1.3 CPV-koder

I felt CPV-koder angis CPV-koder for konkurransen:

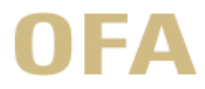

| /keplei | ere til Høvågheimen (TEST)             | osjekt:: OFA/DSI-anskaffels |
|---------|----------------------------------------|-----------------------------|
| Angi    | CPV kategorier                         |                             |
|         | Kategori                               | Hoved<br>CPV kod            |
| Ingen   | kategorier valgt for denne konkurranse |                             |
|         | Legg til Velg hoved                    | d-CPV Slett Ferdig          |

#### Trykk på «legg til»

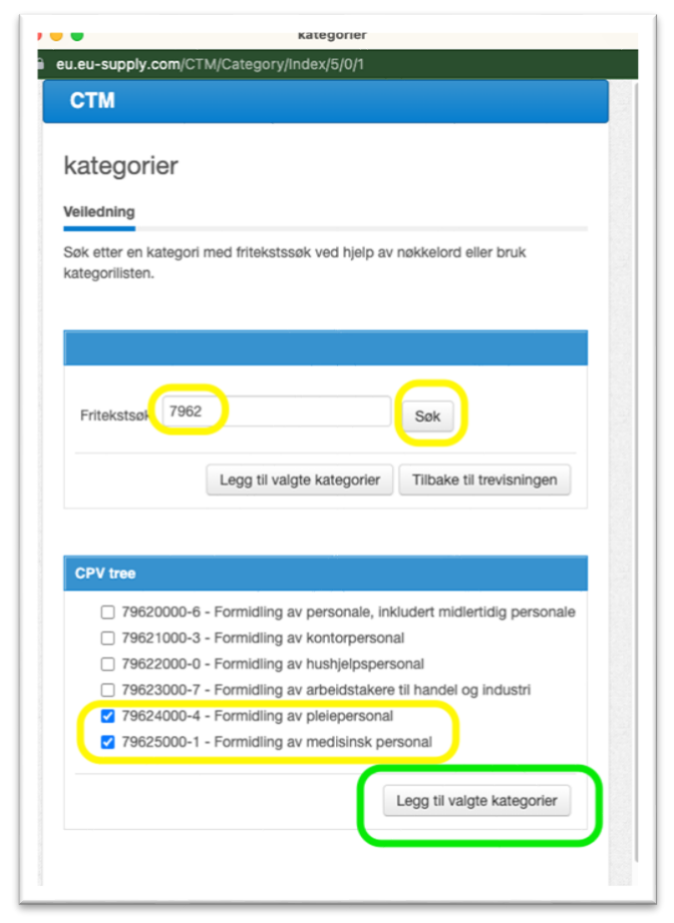

Søk opp de to aktuelle CPV-kodene (også angitt innledningsvis i dette dokumentet), og trykk «legg til valgte kategorier».

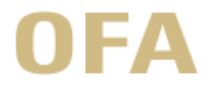

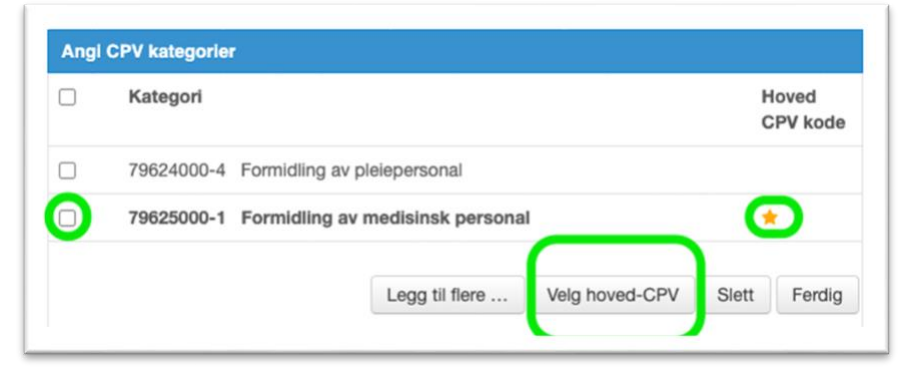

Huk deretter av for den mest aktuelle CPV-koden for din konkurranse, og velg «velg hoved-CPV». Når hoved-CPV er valgt, markeres dette med en stjerne bak CPV-koden.

Naviger så tilbake til sjekklisten ved å trykke «ferdig» eller å benytte navigeringslinjen på toppen.

#### 3.1.4 Tidsfrister

For «tidsfrister» kan tidsfrister legges til og endres.

#### 3.2 Andre del av sjekklisten

Gå deretter gjennom andre del av sjekklisten (rød triangel)

|   | Konkurranse - 2 sykepleiere til Høvågheimen (TEST)                                                                                                    |                                |
|---|----------------------------------------------------------------------------------------------------|--------------------------------|
| ~ | Valg av konkurranseprosedyre                                                                                                    |                                |
|   | Følgende konkurranseprosedyre er valgt: Dynamisk innkjøpsordning (Konkurranse)OFA                                                                                                    |                                |
| × | Tildel team<br>Legg til brukere som skal jobbe med konkurransen                                                                                                    | Tildel team                    |
| × | Mottakere av meldinger<br>Angi eller endre hvilke brukere som skal motta meldinger fra leverandører                                                                                                    | Angi mottakere av meldinger    |
| ~ | CPV koder<br>Velg CPV koder for denne konkurransen, for TED publikasjoner og varsel om<br>forretningsmuligheter (via e-post) til leverandører som matcher CPV                                                                             | Angi CPV koder                 |
| × | Tidsfrister<br>Angi eller endre tidsfrister                                                                                                    | Endre                          |
| × | Eksterne dokumenter<br>Legg til dokumenter som skal være tilgjengelig for leverandør                                                                                                    | Endre                          |
|   | Zin-fil                                                                                                    | Ingen dokumenter er lastet opp |
| × | Klikk for å lage en zip-fil med alle dokumenter som leverandører kan laste ned                                                                                                    |                                |
| × | Klikk for å lage en zip-fil med alle dokumenter som leverandører kan laste ned<br>Interne dokumenter<br>Legg til interne dokumenter til konkurransen. Dokumenter i denne mappen er hverken<br>synlige eller nedlastbare for leverandører. | Endre                          |

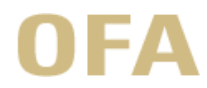

#### 3.2.1 Eksterne dokumenter

Under «eksterne dokumenter» lastes konkurransedokumenter opp. Dette er som utgangspunkt tilbudsog avtaleskjema samt kontraktsdokumentet.

| Konkurranse Mappe  | Navn                                            | Q % 🏓 | Størrelse | Oppdatert (CET |
|--------------------|-------------------------------------------------|-------|-----------|----------------|
| Høvågheimen (TEST) | DPS helsevikarer - Kontraktsdokument v1.0.pdf O | 0     | 333       | 31/03/23 18:56 |
|                    | DPS helsevikarer - Tilbuds- og avtaleskjema O   | 0     | 44        | 31/03/23 18:56 |
|                    |                                                 |       |           |                |

#### 3.2.2 Zip-fil

«Zip-fil» og «interne dokumenter» benyttes for å hhv. lage en zip-fil av eksterne dokumenter og som et sted interne dokumenter kan legges. Ingen av disse punktene i sjekklisten er nødvendige.

#### 3.2.3 Brukerinnstillinger for tilbudsåpning

Velg deretter «brukerinnstillinger for tilbudsåpning». Her angis hvilke brukere i KGV som kan åpne tilbudene etter tilbudsfristens utløp. Kun brukere angitt i «tildel team» i første del av sjekklisten kan angis som tilbudsåpnere. Trykk deretter «lagre».

| TIDUGSDOKS T                                                                                                    |                   |
|----------------------------------------------------------------------------------------------------|-------------------|
| Tilgjengelige brukere                                                                                                    | Valgte brukere    |
| Søk brukere                                                                                                    | Jørgen P. Justvik |
| Ernst Johnny Jenssen<br>Hanne Hovde<br>Jan Audun Juveng<br>Jan Petter Røinaas<br>Karen S Faranso<br>Sturle Hamre<br>Terje Pettersen | *<br>*            |
| Antall tilstede ved tilbudsåpning:                                                                                                  |                   |
| Alle valgte medlemmer er nødvendig:<br>Antall av de valgte:                                                                         |                   |

#### 3.2.4 Leverandørinvitasjon

Først etter at «brukerinnstillinger for tilbudsåpning» er valgt, er det mulig å sende ut leverandørinvitasjon (grønt rektangel)

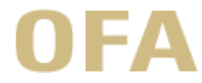

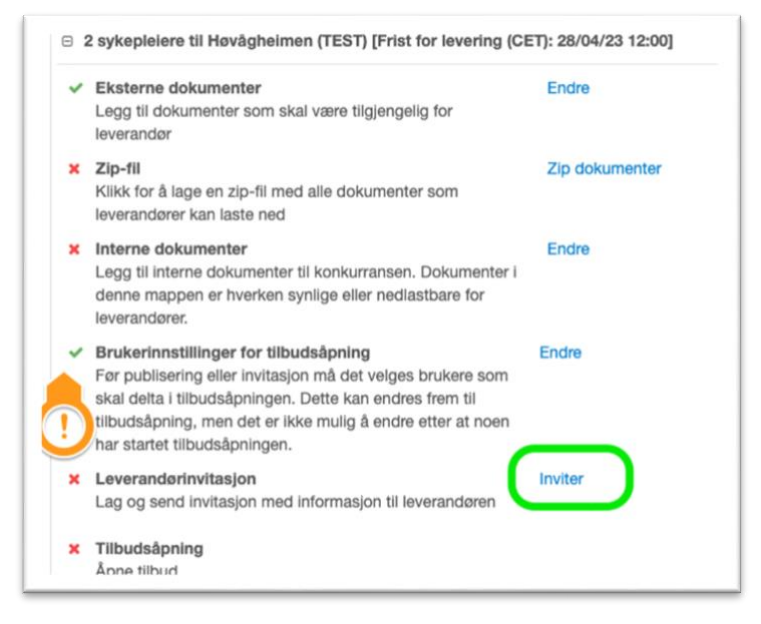

I vinduet som åpner seg når man velger «inviter» trykk «til»:

| - OFA-001                                                                         | (TEST) - 2 sykepleiere til                                                                                                   | Høvågheimen (TEST)<br>Prosjekt: OFA/DSI-anskaffelser |
|-----------------------------------------------------------------------------------|----------------------------------------------------------------------------------------------------|------------------------------------------------------|
|                                                                                   | Informasjon om invitasjonen                                                                                                  |                                                      |
| elding som<br>gt. Invitasjonen<br>ding, avhengig                                  | Referanse: Konkurranse #32493                                                                                                | 10 - Trinn:1                                         |
| elge mottakere,                                                                   | Emne: Invitasjon til konkurra<br>Melding:                                                                                    | anse \$short_desc                                    |
| nkurransen , og<br>ses på den<br>klikker på<br>svet et<br>enne<br>rises. Klikk på | \$to_first_name \$to_last_name,<br>Her er en invitasjon til konkurranse \$s<br>Vennligst klikk på linken nedenfor:<br>\$link | hort_desc sendt fra \$from_legal_name.               |
| nsbrevet.                                                                         | Maks. 800<br>tegn                                                                                                    | Resterende karakterer: 800                           |
|                                                                                   | Vennlig hilsen, \$from_first_name \$fror                                                                                     | n_last_name                                          |
|                                                                                   | \$from_legal_name                                                                                                    |                                                      |
|                                                                                   | Invite                                                                                                    | Konfigurere invitacionsbray                          |

I vinduet som åpner seg med «velg leverandører» vil alle leverandører som skal motta konkurransen være ferdig avhuket, slik at en kun skal trykke på «velg».

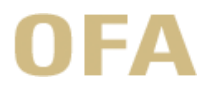

| •••         | •                   |                                | eu-supply.com                       |                              |
|-------------|---------------------|--------------------------------|-------------------------------------|------------------------------|
| ê eu.       | eu-supp             | ly.com/app/rfq/inviterecipient | s.asp?TID=324930&PID=359642&UIDs=&1 | ſ=                           |
| СТ          | М                   |                                |                                     |                              |
| Vel         | g leve              | erandører                      |                                     |                              |
| <b>⊘</b> Ve | iledning            |                                |                                     |                              |
|             |                     |                                |                                     |                              |
| Lev         | erandør             | er                             |                                     |                              |
|             | Firma               |                                | Status                              | Invitasjonsmail 📀            |
|             |                     | konstali helsenor as           | Lagt til                            | britta.konstali@helsenor.no  |
|             | ✓                   | svein konstali                 |                                     |                              |
|             |                     | Randstad Care AS               | Lagt til                            | petter.nyhagen@randstad.no   |
|             | <ul><li>✓</li></ul> | Lars Jacobsen                  |                                     |                              |
|             |                     | Dedicare AS                    | Lagt til                            | bard.kristiansen@dedicare.no |
|             | <ul><li>✓</li></ul> | Jan Sterk                      |                                     |                              |
|             | <ul><li>✓</li></ul> | Lene Langås                    |                                     |                              |
|             |                     | Ecura Care AS                  | Lagt til                            |                              |
|             | <ul><li>✓</li></ul> | Kristian M. Aune               |                                     |                              |
|             |                     | Sele AS                        | Lagt til                            |                              |
|             | •                   | Ada Rokne                      |                                     | Velg Lukk vindu              |

For å invitere leverandørene til konkurransen tykker man på «inviter».

|                      |                                                                  | Prosjekt:: OFA/DSI-anskaffels                                                                                                    |
|----------------------|------------------------------------------------------------------|----------------------------------------------------------------------------------------------------|
|                      | Informasjon                                                      | om Invitasjonen                                                                                                    |
|                      | Referanse:                                                       | Konkurranse #324930 - Trinn:1                                                                                                    |
| n<br>Ig<br>re,<br>og | Til                                                              | <ul> <li>➡ Mottakere</li> <li>konstali helsenor as - svein konstali</li> <li>Randstad Care AS - Lars Jacobsen</li> <li>Dedicare AS - Jan Sterk</li> <li>Dedicare AS - Lene Langås</li> <li>Ecura Care AS - Kristian M. Aune</li> <li>Sele AS - Ada Rokne</li> </ul> |
|                      | Emne:                                                            | Invitasjon til konkurranse \$short_desc                                                                                                    |
|                      | Melding:                                                         |                                                                                                    |
|                      |                                                                  |                                                                                                    |
|                      | \$link<br>Maks. 800<br>tegn                                      | Resterende karakterer: 800                                                                                                    |
|                      | \$link<br>Maks. 800<br>tegn<br>Vennlig hilsen,                   | Resterende karakterer: 800<br>\$from_first_name \$from_last_name                                                                                                    |
|                      | \$link<br>Maks. 800<br>tegn<br>Vennlig hilsen,<br>\$from_legal_n | Resterende karakterer: 800<br>, \$from_first_name \$from_last_name<br>ame                                                                                                    |

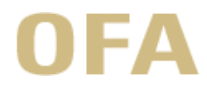

#### 4 Hvordan åpne tilbud

Etter at tilbudsfristen har løpt ut, åpner man tilbudene ved å trykke på «åpne» ved tilbudsåpning i sjekklisten:

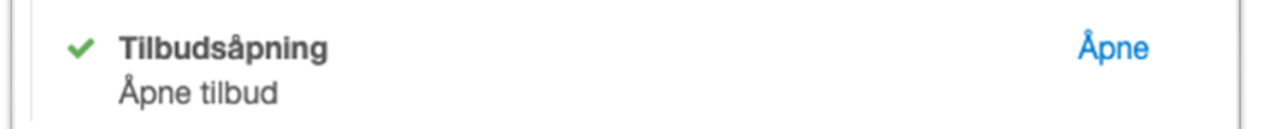

For å få tilgang til tilbudene trykker man på «tilbud» i administrasjonsfeltet oppe til venstre:

| Konkurranse 324930 - OFA                                                                                                    | -001 (TEST) - 2 sykep                                                                                                    |
|----------------------------------------------------------------------------------------------------|----------------------------------------------------------------------------------------------------|
| Velledning     Administrasjon     Leverandører og tilbud     Leverandøroversikt                                                                                                    | Sjekkliste - status på oppgaver                                                                                                    |
| <ul> <li>Legg til i listen over foretrukne<br/>leverandører</li> <li>Tilbud</li> <li>Meldinger og leverandør spørsmål</li> <li>Meldinger</li> <li>Meldinger</li> <li>Leverandør spørsmål og svar</li> <li>Oppgave</li> <li>Oppgave</li> <li>Oppgave</li> <li>Revisjonsspor og rapportering</li> <li>Revisjonsspor</li> <li>Rapportering</li> <li>Relaterte planlagte anskaffelser</li> <li>DPS-kvalifisering</li> </ul> | <ul> <li>Vaig av konkurranseprosedy<br/>Følgende konkurranseprosedy<br/>innkjøpsordning (Konkurranse)</li> <li>X Tildel team<br/>Legg til brukere som skal jobb</li> <li>Mottakere av meldinger<br/>Angi eller endre hvilke brukere<br/>meldinger fra leverandører</li> <li>CPV koder<br/>Velg CPV koder for denne kon<br/>publikasjoner og varsel om for<br/>e-post) til leverandører som m</li> <li>X Tidsfrister<br/>Angi eller endre tidsfrister</li> <li>2 sykeplelere til Høvåghelmen</li> </ul> |
| Slett Avlys konkurranse Kopier                                                                                                    | <ul> <li>Eksterne dokumenter         <ul> <li>Legg til dokumenter som skal<br/>leverandør</li> </ul> </li> <li>Zip-fil         <ul> <li>Klikk for å lage en zip-fil med a<br/>leverandører kan laste ned</li> </ul> </li> </ul>                                                                                                    |

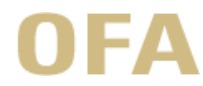

#### 5 Hvordan tildele kontrakt

Den eller de leverandørene som er valgt, angis under feltet «kontraktstildeling» (rødt rektangel). Melding om tildeling av kontrakt sendes ut under «tildelingsmelding» (grønn rektangel).

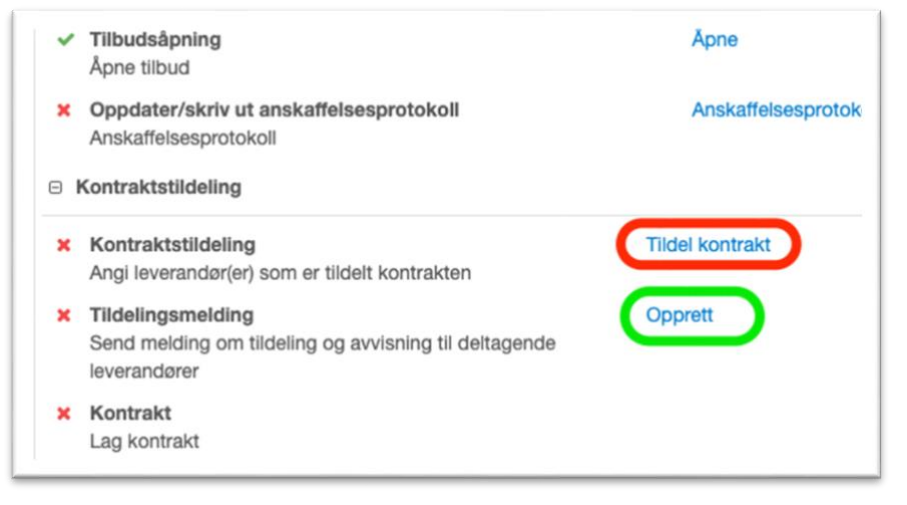

#### 6 Hvordan kunngjøre kontraktstildeling

Etter at kontrakt er inngått (signert av begge parter), må man kunngjøre kontraktstildeling

#### 6.1 Opprett kunngjøringsskjema for kontraktstildeling

Velg «eForms» for feltet «Publiseringsskjema(er) for kontraktstildeling» for å opprette kunngjøringsskjema for kontraktstildeling:

| Θ | Kontraktstildeling                                                                                              |                             |
|---|----------------------------------------------------------------------------------------------------|-----------------------------|
| × | Kontraktstildeling<br>Angi leverandør(er) som er tildelt kontrakten                                             |                             |
| ^ | Send melding om tildeling og avvisning til deltagende leverandører                                              |                             |
| × | Kontrakt<br>Lag kontrakt                                                                                        |                             |
| × | Publiseringsskjema(er) for kontraktstildeling<br>Forberede og administrere kontraktstildelinger for publisering | eForms                      |
| × | Kunngjøring av kontraktstildeling<br>Kunngjør kontraktstildeling                                                | Kunngjør kontraktstildeling |
| × | GDPR<br>Fjern leverandørens dokumenter, meldinger og/eller spørsmål i henhold til GDPR.                         |                             |
| × | Avslutte<br>Flytt denne konkurransen til mappen Fullførte                                                       | Lukk                        |

Endre skjema til «kunngjøring av konkurranseresultat - særlige tjenester (Doffin og TED)» og trykk «lagre»:

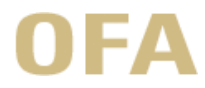

| Type publisering * 😧                                                                                                    |       |        |
|----------------------------------------------------------------------------------------------------|-------|--------|
| [EForm]     [EForm]     [Eform]     [EForm]     [EForm] |       |        |
| Velg skjema *                                                                                                    |       |        |
| Kunngjøring av konkurranseresultat - særlige tjenest                                                                                                    |       |        |
| eForms hovedspråk                                                                                                    |       |        |
| Norsk                                                                                                    |       |        |
|                                                                                                    |       |        |
|                                                                                                    | Lagre | Avbryt |

#### Velg deretter «Fyll ut skjema»

Hjem / Mine konkurranser / Sjekkliste 357991 / Kunngjøring

#### eForms er de nye standardskjemaene for kjøp som overskrider EU-terskelen.

Disse nye kunngjøringsskjemaene for offentliggjøring vil bli sendt for publisering til Tenders Electronic Daily (TED), det europeiske nettstedet for annonsering for offentlige anskaffelser.

eForms er basert på følgende EU-forordning. De nye skjemaene trer i kraft fra 25. oktober 2023.

Mercell har opprettet en ny redaktør for meldingsskjemaer i samsvar med kravene til e-skjemaer. Når du fortsetter å klikke på "Fyll ut skjema" åpnes en ny nettleserfane der du kan se og fylle ut eForm-meldingsskjemaet. I den nye skjemaeditoren kan du validere varselskjemaet ved å klikke på alternativet "Min sjekkliste". Når du har fylt ut varselskjemaet kan du lukke nettleserfanen og gå tilbake til CTM for å fortsette å redigere kunngjøringsskjemaet på et senere tidspunkt ved igjen å klikke "Fyll ut skjema" eller for å publisere varselskjemaet gitt at du er klar til å publisere anskaffelsen til TED.

#### Konkurranse - 357991

#### test - test

#### Veiledning

Veiledning for bruk av eForms finner du via linken.

Fra denne siden kan alle kunngjøringsskjemaene håndteres.

#### Prosedyre for Nasjonale kunngjøringer:

Hvis du klikker på Kunngjør-knappen tidligere enn tidspunkt satt i Tidsfrister (Ønsket dato for oversendelse til behandling) vil CTM først oversende din kunngjøring til behandling når tidspunktet passerer. Er dette tidspunktet tilbake i tid vil systemet sende kunngjøringen så snart du tykker på Kunngjør-knappen.

Publisering kun til Doffin (Nasjonal) vil være Innen 24-timer, dersom dette er utenfor virkedager kan ekstra tid måtte

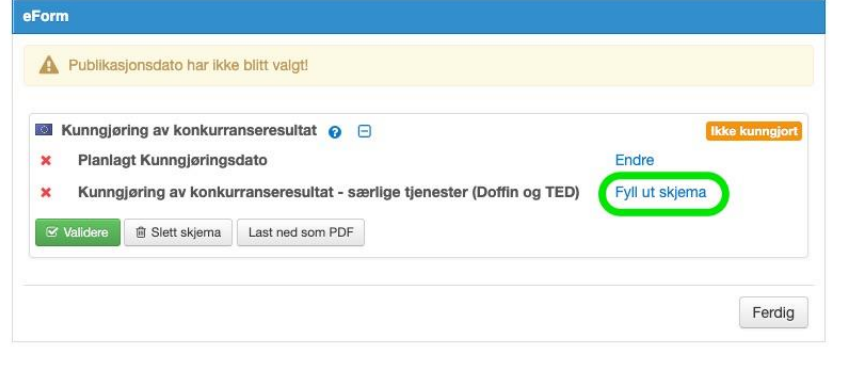

#### 6.2 Fyll ut kunngjøringsskjemaet

Fyll ut kunngjøringsskjemaet ved å gå gjennom hovedpunktene på venstre side:

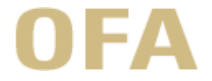

| MERCELL Notice editor  |              |                                                     |                                                                                  |                   |    |
|------------------------|--------------|-----------------------------------------------------|----------------------------------------------------------------------------------|-------------------|----|
|                        |              |                                                     |                                                                                  | Skjema status 🛈 🔍 | Jt |
| Min sjekklis           | te Skj       | jemainnstilling                                     | er                                                                               |                   |    |
| Skjemainnstillinger    | . @ De<br>sp | enne delen omfatter gen<br>pråket/språkene som er v | erell informasjon om kunngjøringen,<br>algt og foretrukket dato for kunngjøring. |                   |    |
| Organisasjoner         |              |                                                     |                                                                                  |                   |    |
| Gjenstand<br>Prosedyre | Ku           | nngjøring                                           |                                                                                  |                   |    |
| Ytterligere opplysn    | nger         | INFORMASJON OM KUNI                                 | NGJØRING                                                                         |                   |    |
| Resultat               |              | Type kunngjøring                                    | BT-03-notice                                                                     |                   |    |
| Leverandører           |              | Kunngjøring av kon                                  | kurranseresultat                                                                 |                   |    |
|                        |              | Skjema type                                         | BT-02-notice                                                                     |                   |    |
|                        |              | Kunngjøring av kon                                  | kurranseresultat - særlige tjenester                                             |                   |    |
|                        |              | Skjema undertype                                    | OPP-070-notice                                                                   |                   |    |
|                        |              | 33 - Kunngjøring av<br>Anskaffelsesforskri          | kontraktsinngåelse -<br>ften, enkelt regime (direktiv 2014/24/EU)                |                   |    |
|                        |              | Rettslig grunnlag                                   | BT-01-notice                                                                     |                   |    |
|                        |              | Anskaffelsesforskri                                 | ften                                                                             |                   |    |
|                        |              | SPRÅK SOM DENNE KUN                                 | NGJØRINGEN ER OFFISIELT TILGJENGELIG                                             |                   |    |
|                        |              | Hovedspråk                                          | BT-702(a)-notice                                                                 |                   |    |
|                        |              | Norsk                                               |                                                                                  |                   |    |
|                        |              | Ekstra språkkode                                    | BT-702(b)-notice                                                                 |                   |    |
|                        |              | Velg                                                | ~                                                                                |                   |    |
|                        |              |                                                     |                                                                                  |                   |    |
|                        |              |                                                     |                                                                                  |                   |    |

Når skjemaet er fylt ut, velg «min sjekkeliste» og «valider»

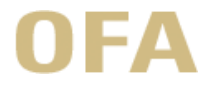

| Min sjekkliste                        | Skjemainnstillinger                                                                                                    | Min sjekkliste                              |
|---------------------------------------|----------------------------------------------------------------------------------------------------|---------------------------------------------|
| Skjemainnstillinger<br>Organisasjoner | Denne delen omfatter generell informasjon om<br>kunngjøringen, språkøt/språkene som er valgt og<br>foretrukket dato for kunngjøring. |                                             |
| Prosedyre                             | Kunngjøring                                                                                                    |                                             |
| Ytterligere opplysninger              | 1                                                                                                    |                                             |
| Resultat                              | INFORMASJON OM KUNNGJØRING                                                                                                    |                                             |
| Leverandører                          | Type kunngjæring 8T-03-notice                                                                                                    |                                             |
|                                       | Kunngjøring av konkurranseresultat                                                                                                   |                                             |
|                                       | Skjema type BT-02-notice                                                                                                    |                                             |
|                                       | Kunngjøring av konkurranseresultat -<br>særlige tjenester                                                                            |                                             |
|                                       | Skjema undertype OPP-070-notice                                                                                                    | P.J.S.                                      |
|                                       | 33 - Kunngjøring av kontraktsinngåelse -<br>Anskaffelsesforskriften, enkelt regime<br>(direktiv 2014/24/EU)                          |                                             |
|                                       | Rettslig grunnlag BT-01-notice                                                                                                    |                                             |
|                                       | Anskaffelsesforskriften                                                                                                    | Siekklisten er her for å                    |
|                                       | SPRÅK SOM DENNE KUNNGJØRINGEN ER<br>OFFISIELT TILGJENGELIG                                                                           | hjelpe deg med å<br>fullføre kunngjøringen. |
|                                       | Hovedspråk BT-702(a)-notice                                                                                                    | knappen nedenfor for                        |
|                                       | Norsk                                                                                                    | a generere sjekklisten.                     |
|                                       | Ekstra språkkode BT-702(b)-notice                                                                                                    |                                             |
|                                       | Velg 🗸                                                                                                    |                                             |
|                                       |                                                                                                    | ¥                                           |
|                                       |                                                                                                    |                                             |
|                                       |                                                                                                    |                                             |

**6.3** Send skjemaet til kunngjøring Når skjemaet er validert og oversatt, lukk vinduet og trykk på «kunngjør kontraktstildeling» i sjekklisten.

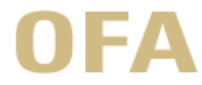

| Kontraktstildeling                                                              |                             |
|---------------------------------------------------------------------------------|-----------------------------|
| Angi leverandør(er) som er tildelt kontrakten                                   |                             |
| Tildelingsmelding                                                               |                             |
| Send melding om tildeling og avvisning til deltagende leverandører              |                             |
| Kontrakt                                                                        |                             |
| Lag kontrakt                                                                    |                             |
| Publiseringsskjema(er) for kontraktstildeling                                   | eForms                      |
| Forberede og administrere kontraktstildelinger for publisering                  |                             |
| Kunngjøring av kontraktstildeling                                               | Kunngjør kontraktstildeling |
| Kunngjør kontraktstildeling                                                     |                             |
| GDPR                                                                            |                             |
| Fjern leverandørens dokumenter, meldinger og/eller spørsmål i henhold til GDPR. |                             |
|                                                                                 |                             |
| Avslutte                                                                        | Lukk                        |

Ved korrekt utfylt kunngjøringsskjema er knappen «kunngjør» blå og kan trykkes på for å sende ut kunngjøringen:

| aForm                                                                    |                |                                                                                                    |
|--------------------------------------------------------------------------|----------------|----------------------------------------------------------------------------------------------------|
| eronn                                                                    |                | C                                                                                                    |
| Kunngjøring av konkurranseresultat - særlige tjenester (Doffin og TED) S | Ikke kunngjort | 🥥 Kunngje                                                                                                   |
|                                                                          | Administrere   |                                                                                                    |
|                                                                          |                |                                                                                                    |
|                                                                          | eForm          | eForm  Kunngjøring av konkurranseresultat - særlige tjenester (Doffin og TED)   Ikke kunngjørt Administrere |

#### 7 Avslutning

7.1 Fyll ut anskaffelsesprotokoll i KGV

#### 7.2 Avslutt konkurransen

Avslutt konkurransen ved å velge lukk. Endringer kan nå ikke gjøres i konkurransen.

| × | Avslutte                                      | Lukk |  |
|---|-----------------------------------------------|------|--|
|   | Flytt denne konkurransen til mappen Fullførte |      |  |